Конспект занятия кружка "Компьютерное творчество"

Дата проведения: 26.10.2020

Цель: реализация творческого потенциала ребят на основе использования информационных технологий.

Задача: Научиться работать в программе PowerPoint

- 1. Научить создавать открытку с личной подписью.
- 2. Повышать уровень компьютерной грамотности детей.

#### 1. Открывает программу PowerPoint

#### Слайд №1

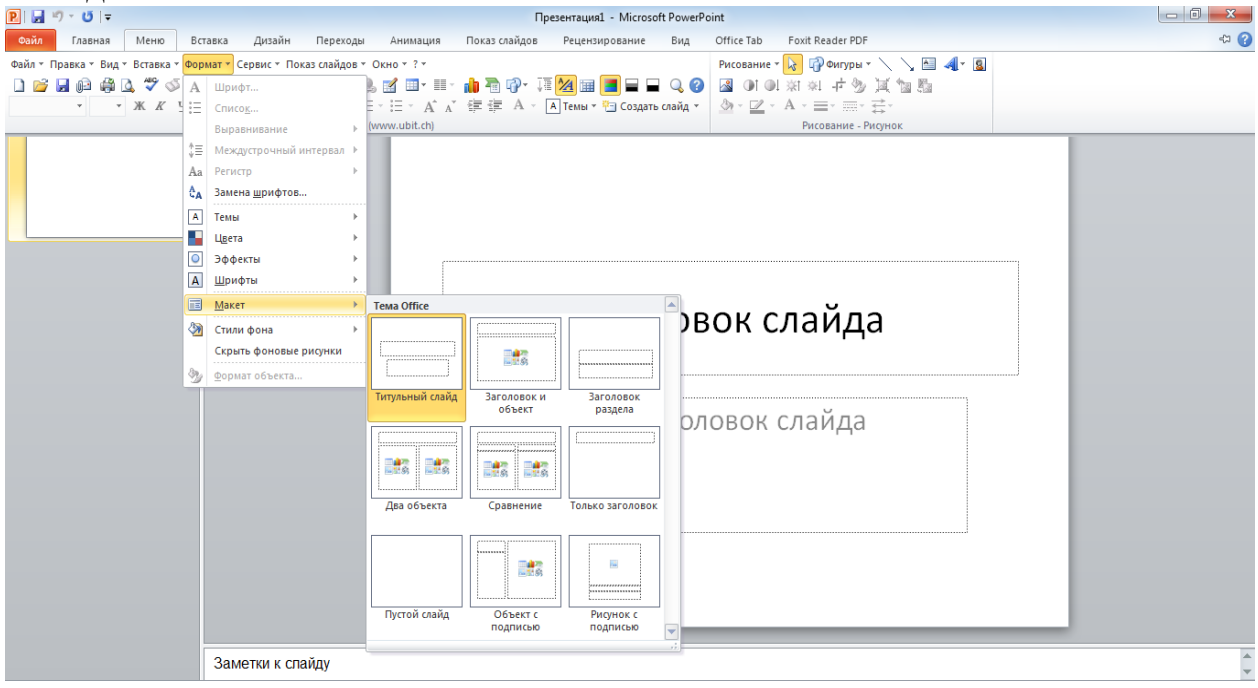

#### Или 2 способ

| P                              |                |               | Пр                  | езентация1 - Microsoft PowerPoint |                    |          |                            | x    |
|--------------------------------|----------------|---------------|---------------------|-----------------------------------|--------------------|----------|----------------------------|------|
| Файл Главная Меню              | Вставка Дизайн | Переходы Аним | нация Показ слайдов | Рецензирование Вид Office Tab     | Foxit Reader PDF   |          |                            | ~ ?  |
| 🖳 Презентация1 🗙 👘             |                |               |                     |                                   |                    |          |                            | - x  |
| Слайды Структура               | ×              |               |                     | Заголовок<br>Подзаголовон         | слайда<br>« слайда |          |                            |      |
| Слайд 1 из 1 — Тема Оffice" ру | Заметки к сг   | пайду         |                     |                                   |                    | 田 第 句 章  | <i>m</i> <sub>6</sub> ⊙ 0: | * ¥  |
| 👩 🧿 限                          |                | 8             |                     |                                   |                    | RU 👝 🏴 🔈 | 70 (h) 🐑 🕰 14 01           | 4:06 |

2. Скопировав интересующий вас рисунок, который будет фоном вашей открытки, вызываем контекстное меню, щелкнув правой кнопкой мыши по слайду, откроется окно- Вставить

| Слаид №                                 | 2                                                                                                    |                                                        |
|-----------------------------------------|----------------------------------------------------------------------------------------------------|--------------------------------------------------------|
| P 🚽 🤊 - ೮ 🖛                             | Презентация1 - Microsoft PowerPoint                                                                  |                                                        |
| Файл Главная Ме                         | ю Вставка Дизайн Переходы Анимация Показ слайдов Рецензирование Вид Office Tab Foxit Reader PDF<br>— | ~ ?                                                    |
| 🖭 Презентация1 🗙                        |                                                                                                    | <ul> <li>- ×</li> <li>Картинка</li> <li>- ×</li> </ul> |
| □ <u> </u>                              |                                                                                                    | Искать:                                                |
| 1                                       |                                                                                                    |                                                        |
|                                         |                                                                                                    | Искать оовекты:<br>Все файлы мультимелиа               |
|                                         | Заголовок слайда                                                                                     | Включить контент сайта Office.com                      |
|                                         |                                                                                                    |                                                        |
| 000000000000000000000000000000000000000 |                                                                                                    | ál – – – – – – – – – – – – – – – – – – –               |
|                                         |                                                                                                    |                                                        |
|                                         |                                                                                                    |                                                        |
|                                         | 🐰 Бырезать                                                                                           |                                                        |
|                                         | 📭 Копировать                                                                                         |                                                        |
|                                         | 👔 Параметры вставки:                                                                                 |                                                        |
|                                         |                                                                                                    |                                                        |
|                                         | 🖳 💁 Опубликовать слайды                                                                              |                                                        |
|                                         | Динейка                                                                                              |                                                        |
|                                         | Сетка и направляющие                                                                                 |                                                        |
|                                         | 🖬 Макет 🔶                                                                                            |                                                        |
|                                         | <u>В</u> осстановить слайд                                                                           |                                                        |
|                                         | 🕅 Формат фона                                                                                        |                                                        |
|                                         |                                                                                                    |                                                        |
|                                         |                                                                                                    |                                                        |
|                                         |                                                                                                    |                                                        |
|                                         |                                                                                                    |                                                        |
|                                         |                                                                                                    |                                                        |
|                                         |                                                                                                    |                                                        |
|                                         |                                                                                                    | Дополнительно на саите Отпсе.com                       |
|                                         | заметки к спаиду                                                                                     | Советы по поиску картинок                              |
| Слайд 1 из 1 "Тема Office"              | 🗇 русский                                                                                            | 1 ::: 1 77%                                            |
| 🕑 🧿 🕑                                   | 🛛 🔁 😣 😭 👑 🗃                                                                                          | RU 🔺 🏴 🔈 省 🕪 🖫 🖪 14:15<br>18.07.2018                   |

Выбрать формат фона, или вставить рисунок выбранный вами заранее.

3. Вставляем картинку Слайд№3

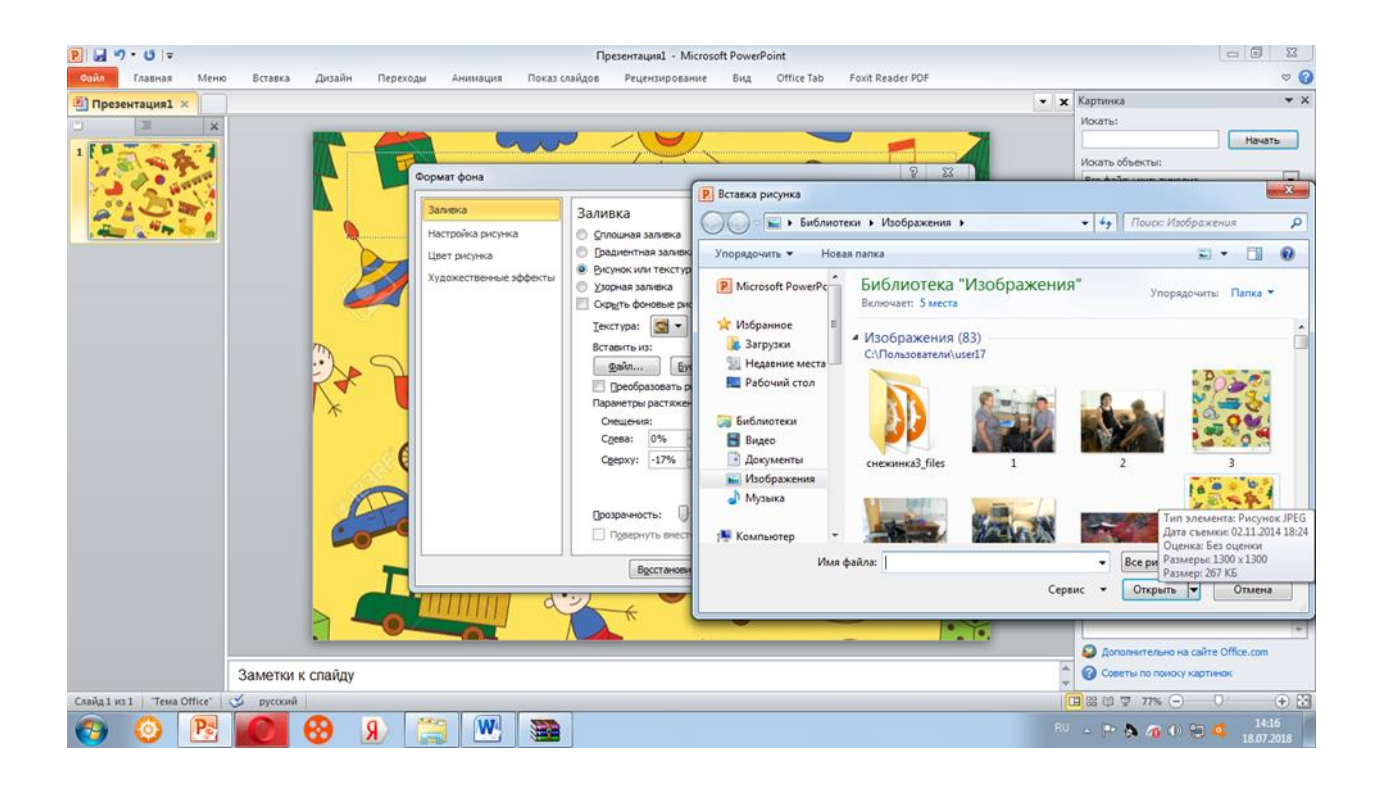

4. Корректируем изображение, подтягивая за концы до нужных размеров. Слайд №4

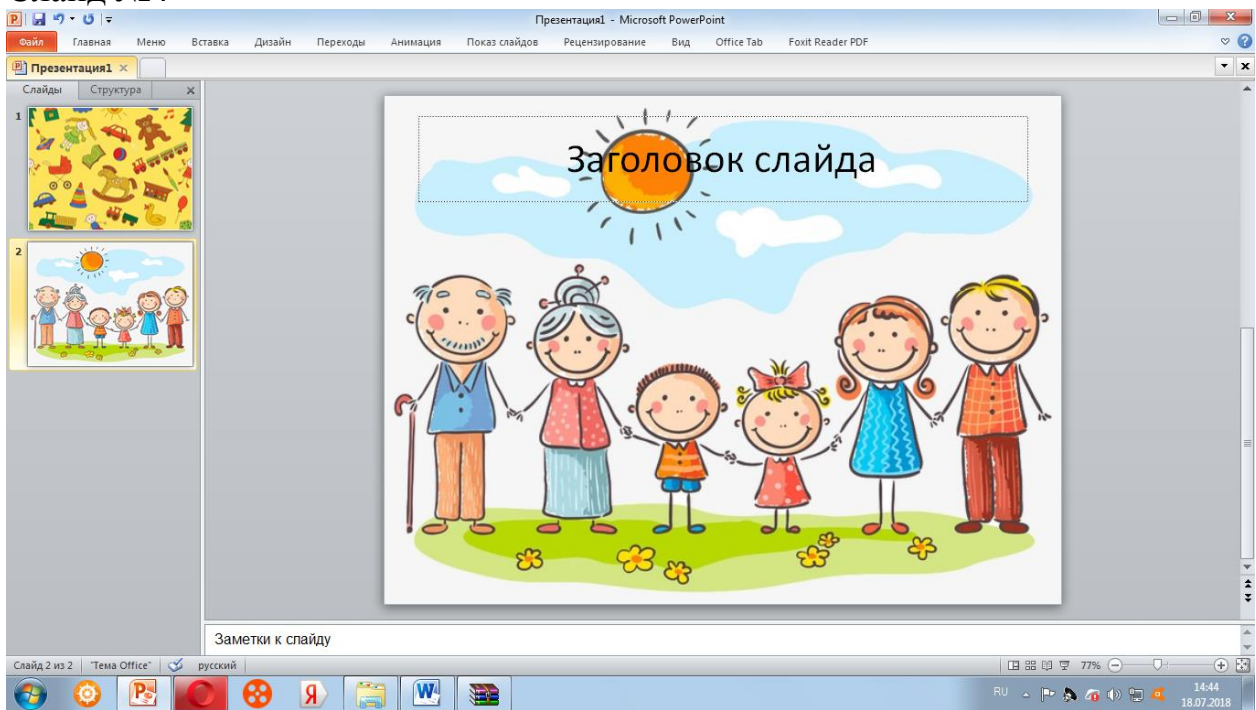

5. На слайде жмем правую кнопку мыши. Появляется окно находим « Маркет» выбирает любой который вам нравиться. Слайд№5

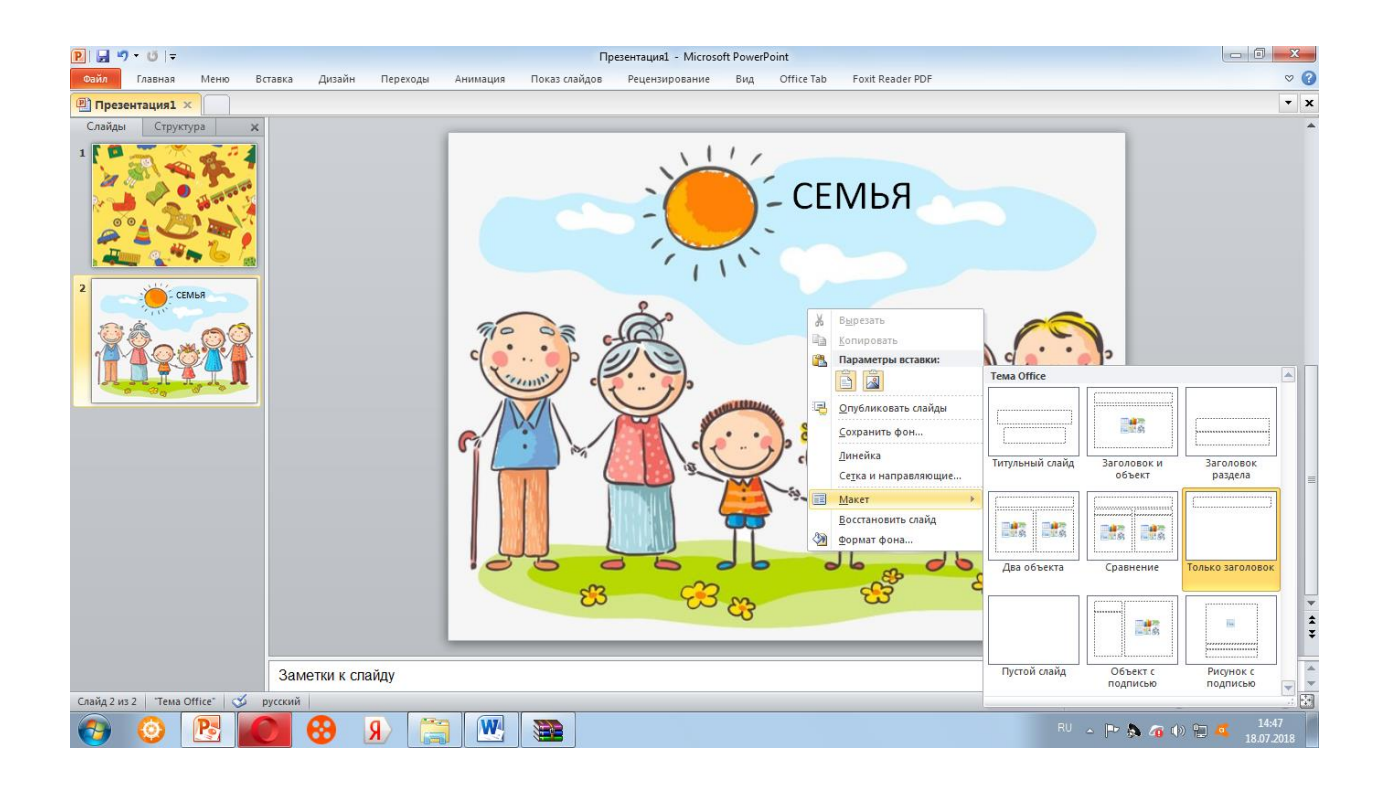

6. Есть и второй способ ввести текст. Щелкнув на слайде, получим окно для вставки текста.

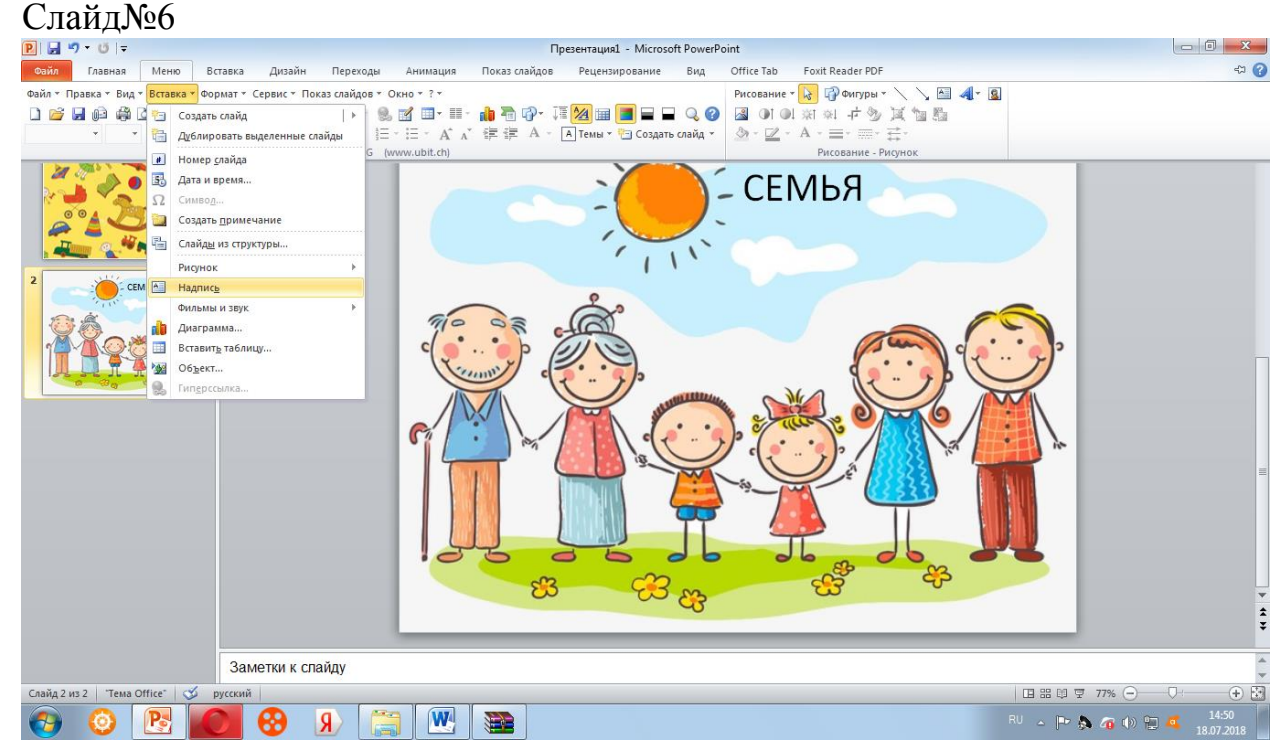

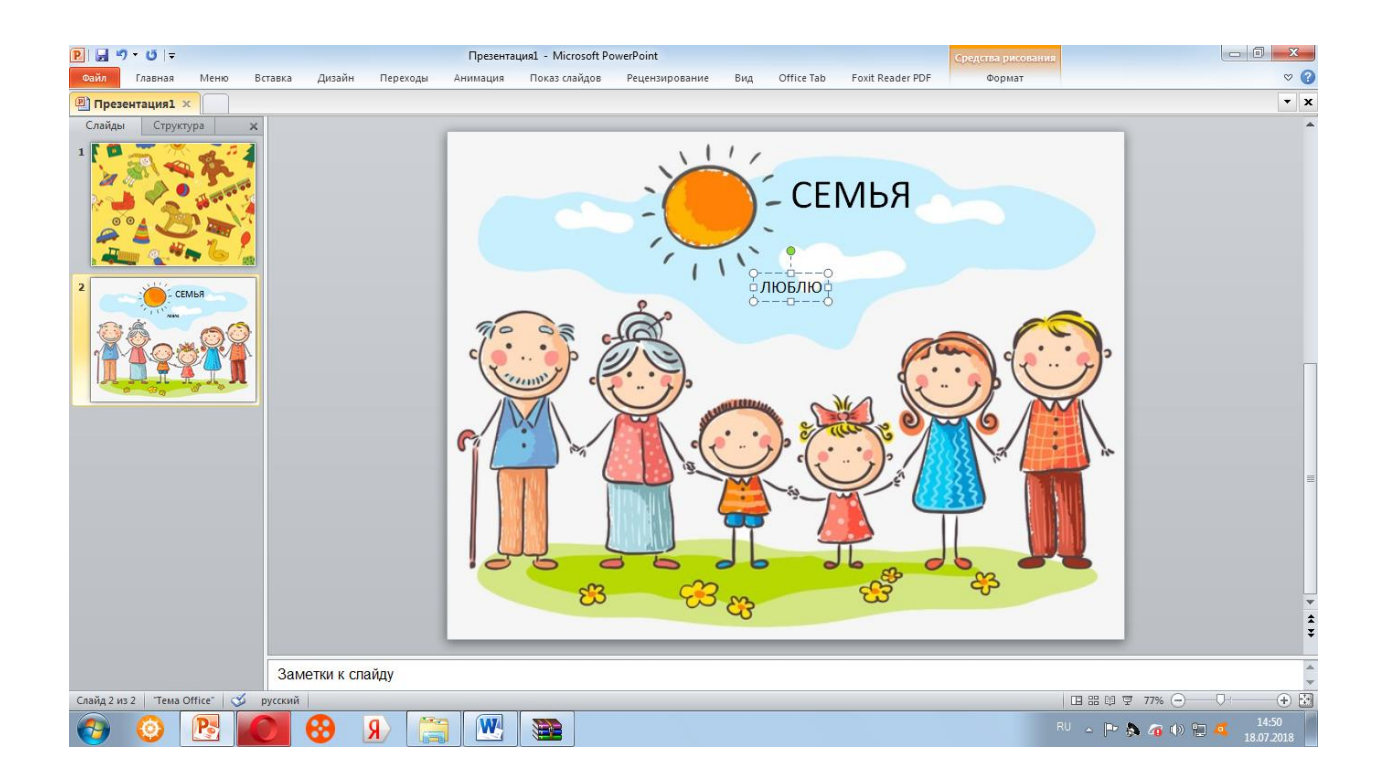

7. В этом окне делаем интересующую нас надпись. Поскольку сейчас год
 2018 является годом семьи, я создала вот такую запись.
 Слайд№7

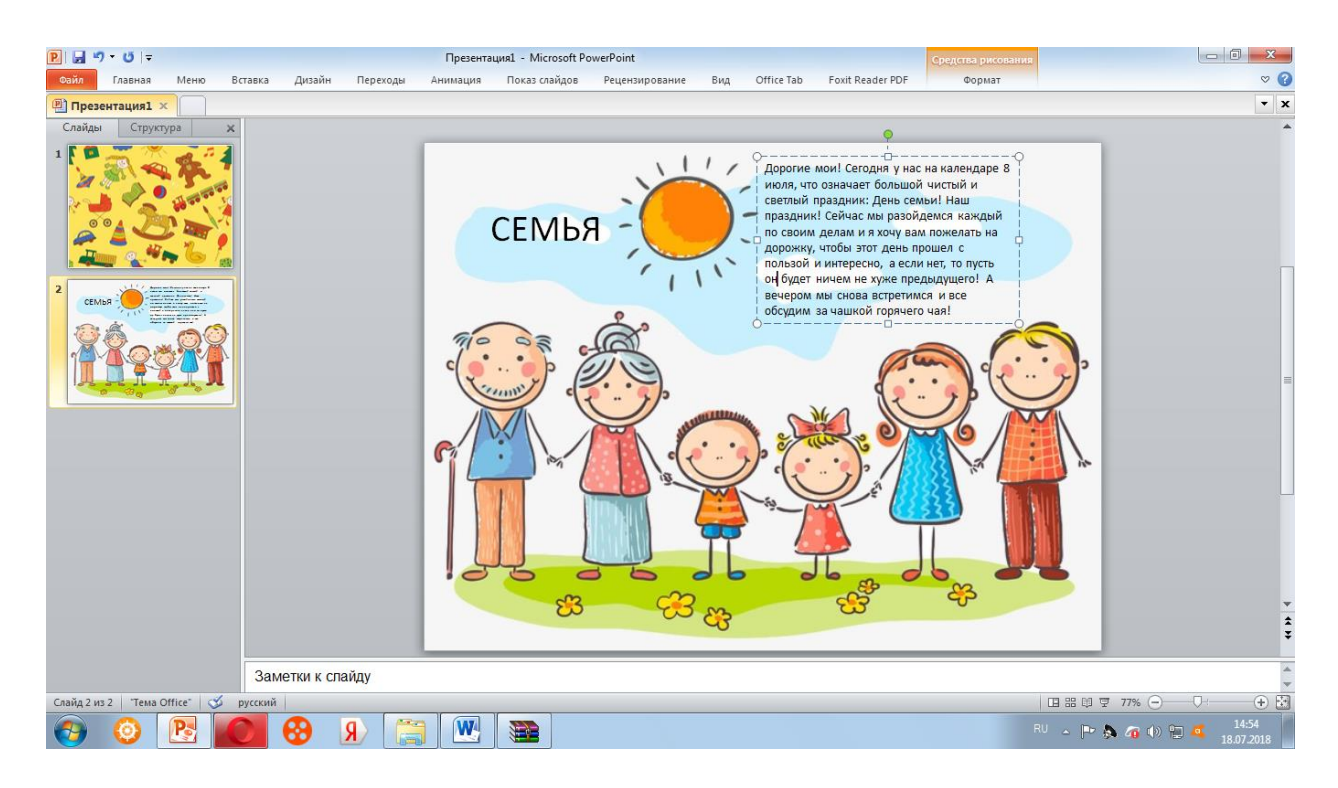

8. А сейчас самая интересная работа. Вы начинаете украшать открытку надписью, т.е. редактируете её. Редактировать на сайте мы все научились. Думаю, и здесь это не вызовет никаких осложнений. Выделяем надпись Слайд№8

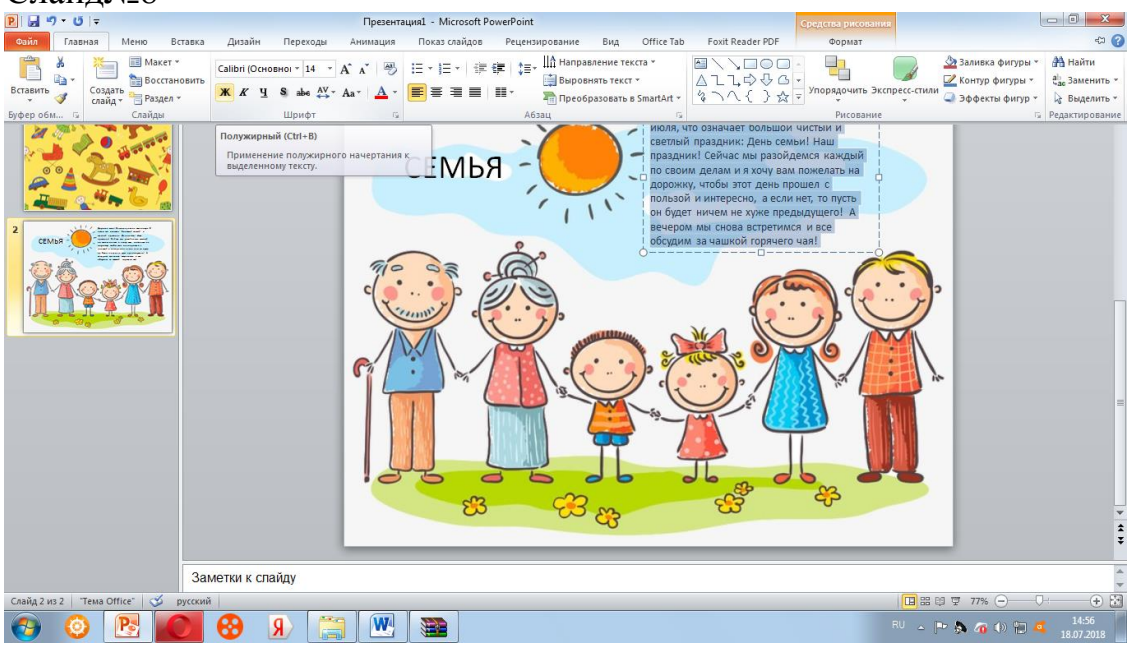

9. Выбираем вкладку-Главная-Шрифт. И фантазируем-определяем, каким шрифтом и каким кеглем(размером шрифта) вы хотите оформить свою открытку. Я остановилась на таком варианте Слайд №9

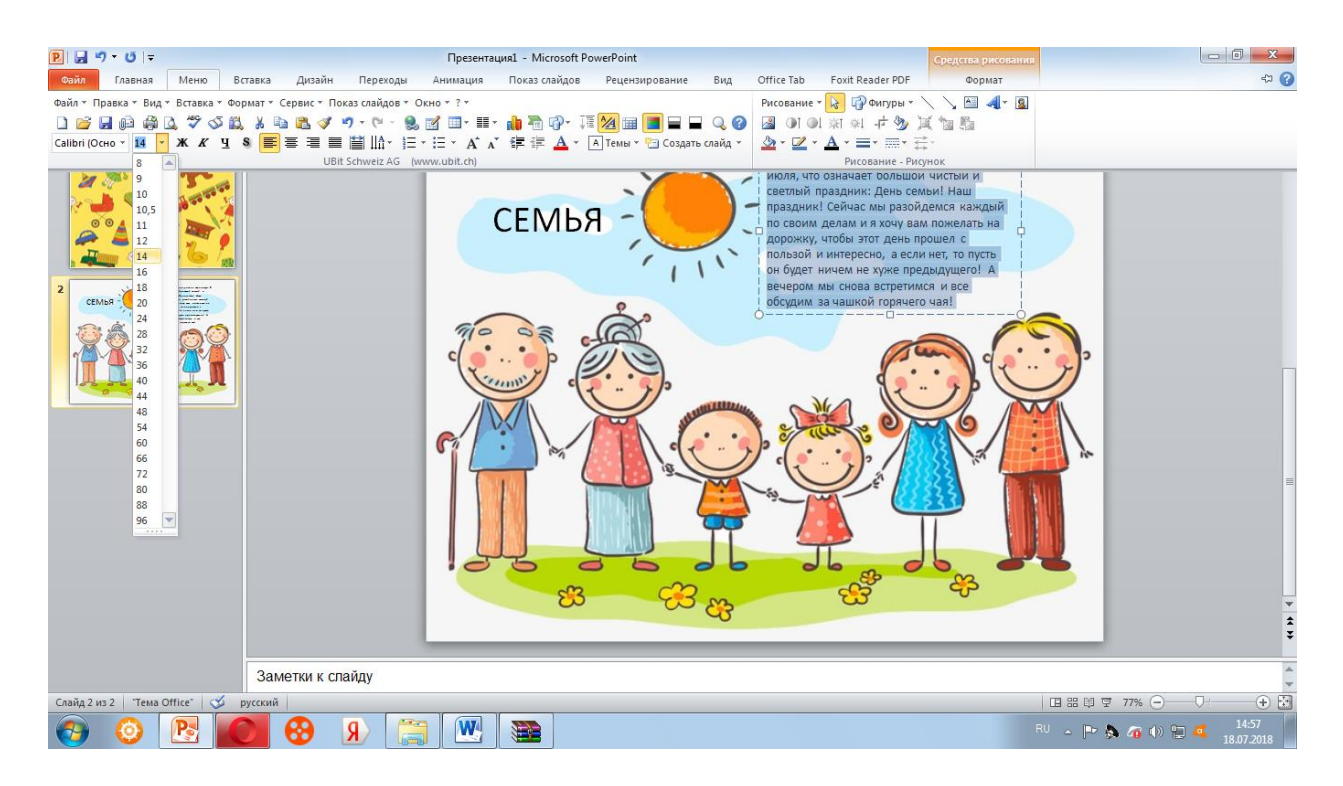

Я отредактировала надпись, а затем таким же образом отредактировала свою подпись.

10. Теперь позаботимся о цветовом решении нашей надписи. Здесь, рядом, есть окно-Цвет текста. Выделив нужную надпись, изменяем её цвет. Я это сделала так

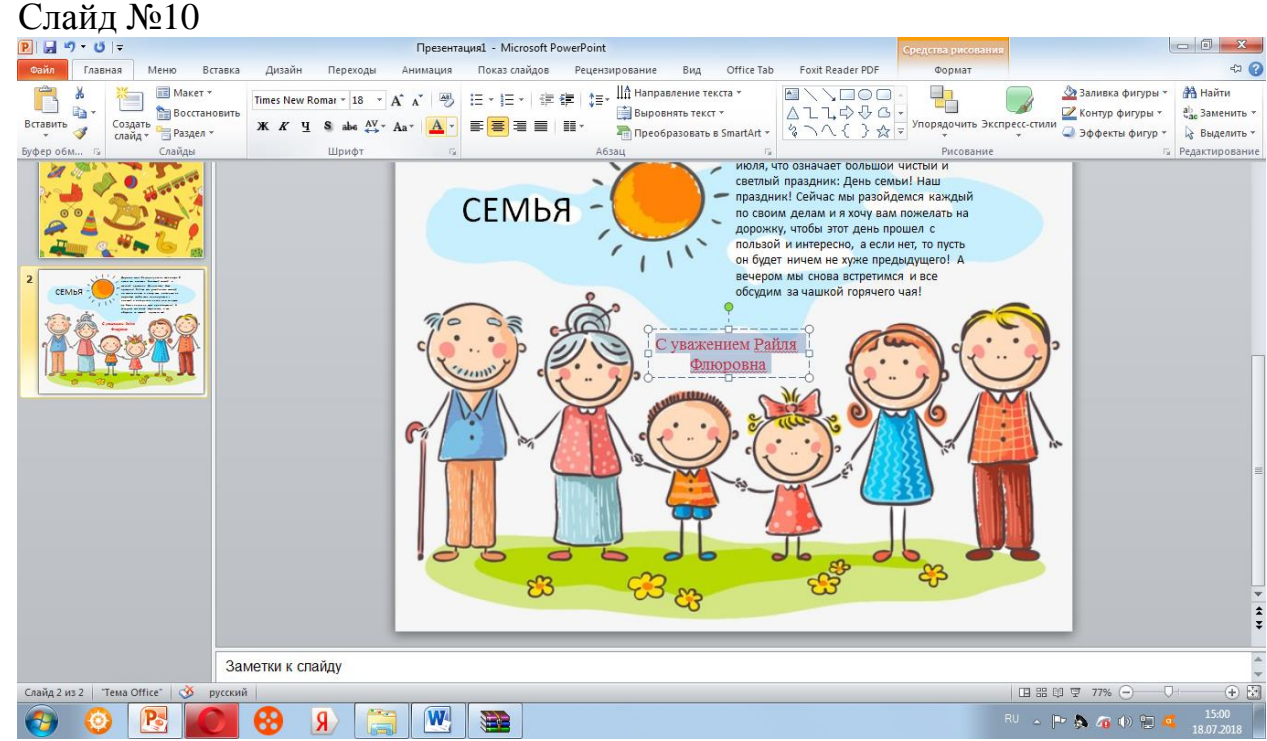

11. Теперь выделяем весь слайд, нажав левой кнопкой мыши, вызываем контекстное меню и щелкаем –Сохранить как рисунок, Слайд №12

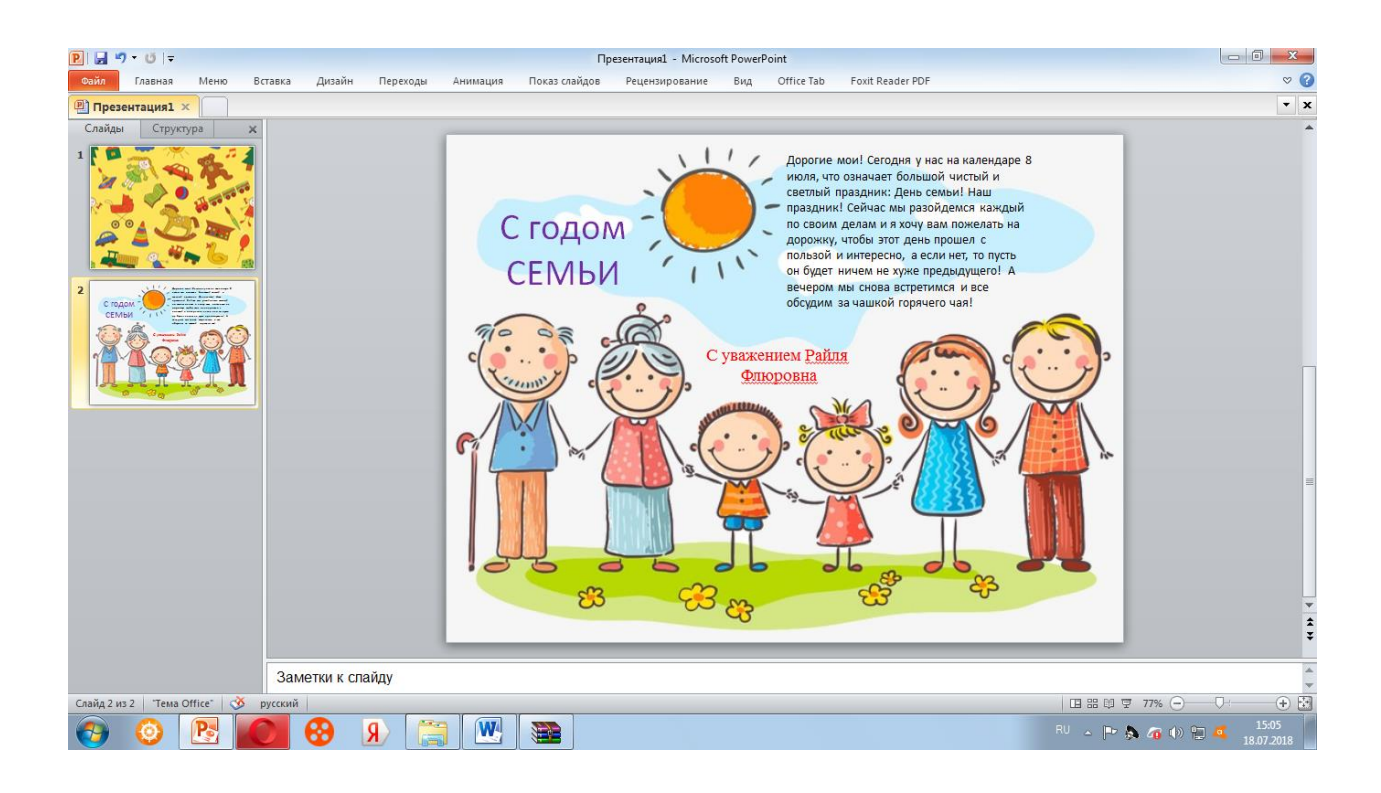

12. Выбираем место, где хотим сохранить открытку. Я сохранила на Рабочем столе.

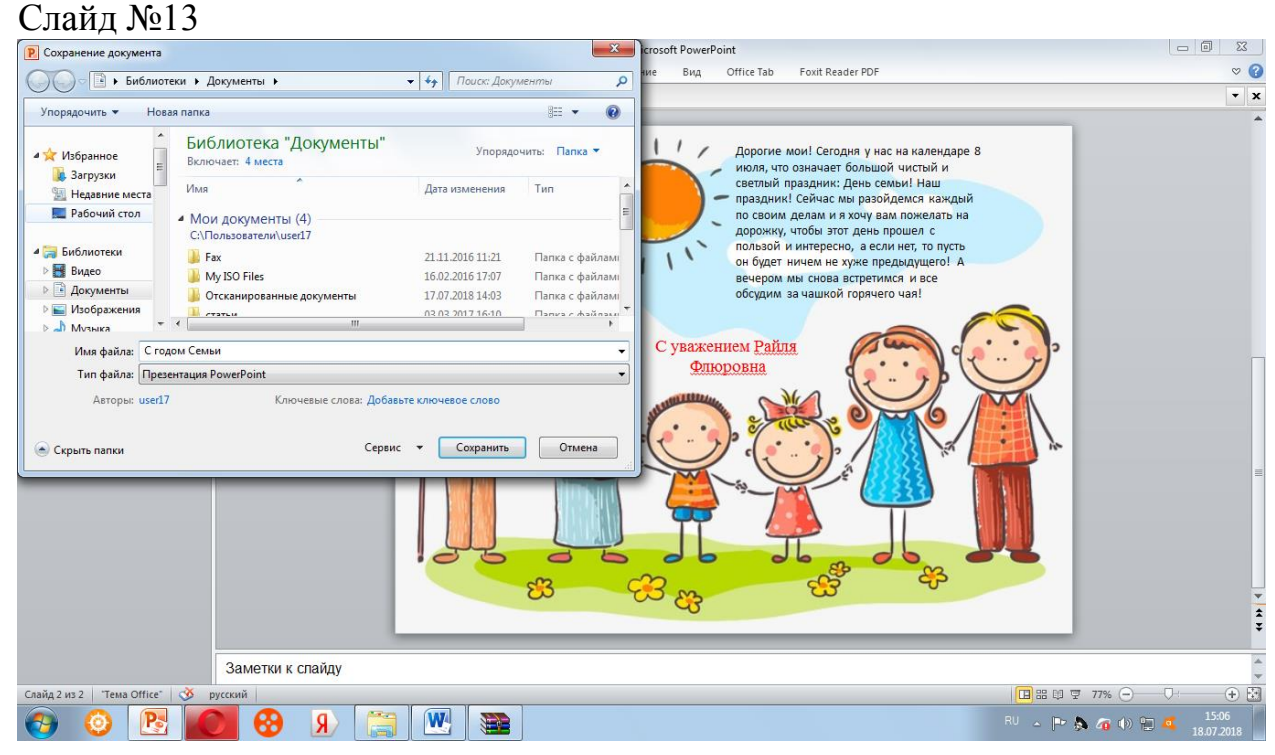

Закрываем программу PowerPoin, открываем Рабочий стол. Теперь отправляем открытку тому, кого мы хотели бы поздравить.

Вот такая она получилась Слайд №13

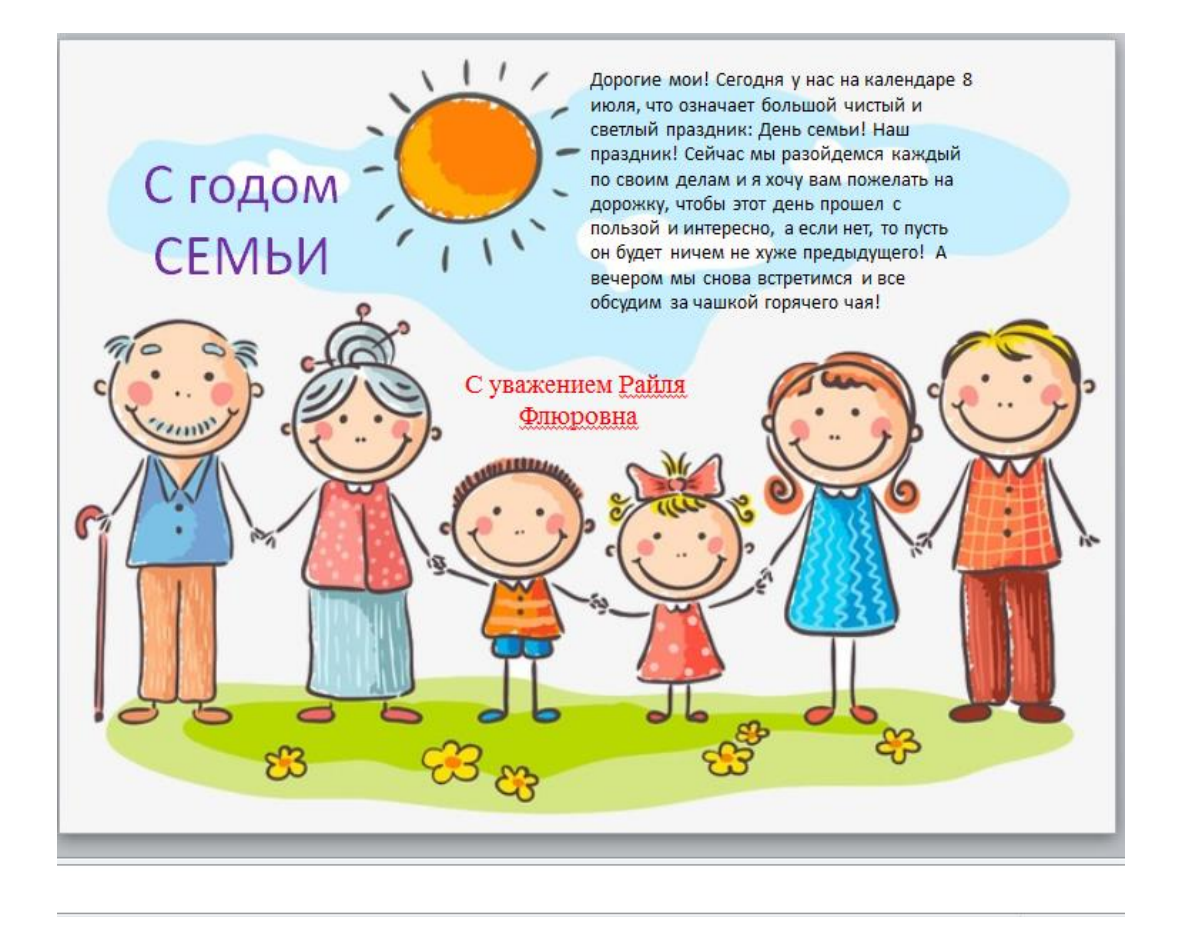

Дизайн вашей открытки полностью зависит от вас. Дерзайте, творите. Творческих вам успехов.!

Дата проведения: 28.10.2020

# Возможности языка программирования Scratch (https://scratch.mit.edu/)

#### Интерфейс.

#### Верхняя часть экрана.

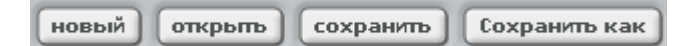

Создать Новый проект.

Открыть проект.

Сохранить текущий проект.

Сохранить проект под новым именем.

Публиковать!

Опубликовать проект в Интернет.

Чтобы опубликовать проект, надо зарегистрироваться на Официальном сайте

Scratch

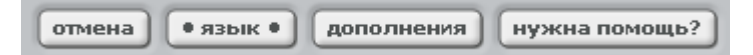

Отмена последнего действия.

Выбор языка интерфейса.

Дополнительные возможности (о программе, пошаговое выполнение, сжатие

графики и музыки).

Справочная система (в формате .pdf на английском языке)

#### Левая часть рабочего экрана.

Она представляет собой ящички, в которых лежат кирпичики для

программирования:

| движение  | контроль   |
|-----------|------------|
| внешность | сенсоры    |
| звук      | числа      |
| перо      | переменные |

Можно ориентироваться в цветах ящичков.

Фиолетовый - внешность - Изменение внешнего вида.

Синий - движение - Перемещение объектов.

Лиловый - звук - Добавление звуков.

Зеленый - числа - Операции с числами, сравнение, логические операторы.

Желтый - контроль - контролирующие операторы.

Ярко-зеленый - Перо - возможность рисовать.

Голубой – сенсоры - Различные датчики.

Красный - переменные - Действия с переменными.

#### Центральная часть.

скрипты костюмы звуки

Скрипты - область, где из элементов собираются управляющие скрипты

Костюмы - костюмы, которое может надевать на себя объект

Звуки - звуки, которые может объект издавать

Правая часть.

Справа - область экрана или мира, где существует кошка и все другие существа, которых мы можем в мир призвать.

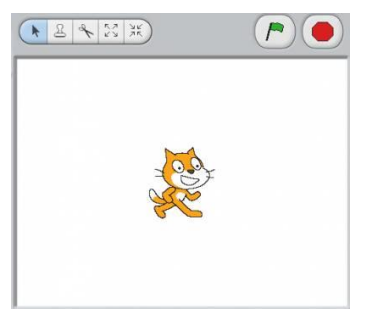

Зеленый флажок служит в качестве сигнала, который воспринимают и на который реагируют все присутствующие в данном проекте объекты.

Красная кнопка Stop - останавливает движения и действия всех объектов.

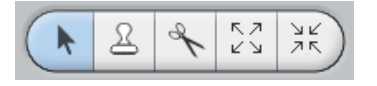

Идти - переместить объект.

Дублировать - штамп - сделать копию объекта.

Удалить - ножницы - вырезать, удалить объект.

Рост объекта - пропорционально увеличить размеры спрайта.

Сжать спрайт - пропорционально уменьшить размеры объекта.

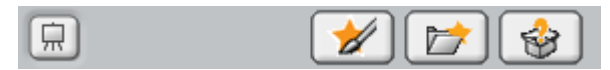

Экран - перейти в режим презентации - посмотреть проект в полноэкранном режиме, без программного окружения.

Рисовать новый объект.

Выбрать новый объект из файла.

Выбрать случайный объект.

| Сцина<br>Сцина |
|----------------|
|----------------|

Сцена - фон, на котором будет проходить проект.

Спрайт - действующий объект проекта, их может быть много.

| Команды управления (желтый ящик) (контроль |            |  |
|--------------------------------------------|------------|--|
| Команда                                    | Назначение |  |

| когда щелкнут по 🎮           | Когда нажмут на (зеленый флажок, на форму<br>героя)                                                                                                    |
|------------------------------|----------------------------------------------------------------------------------------------------|
| когда клавиша пробел▼ нажата | Запускает выполнение блока команд в ответ на нажатие<br>выбранной клавиши. Позволяет передать управление на<br>клавиатуру.<br>Например: когда клавиша (w) нажата - повернуться в<br>направлении (0) - идти (5) шагов.                                 |
| когда я получу 💌             | Запускает выполнение блока команд в ответ на полученное сообщение.                                                                                                    |
| ждать 1 секунд               | Команда ожидания. Параметр указывает сколько секунд следует ждать.                                                                                                    |
| всегда                       | Блок команд, заключенных внутрь конструкции, будет<br>выполняться постоянно.<br>Например: всегда (идти (20) шагов - повернуться в<br>направлении (45)) - объект будет постоянно двигаться и<br>поворачиваться, пока мы не нажмем кнопку <i>Stop</i> . |
| если                         | Условие, при выполнении которого должны выполняться команды, заключенные внутри конструкции. Если условие не выполняется, то никаких действий не выполняется.                                                                                         |
| если                         | Условие, при выполнении которого должны выполняться команды, заключенные внутри конструкции <i>если ()</i> . Если это условие не выполняется, то выполняются действия внутри <i>или ()</i> .                                                          |
| повторить 10                 | Повторение. Параметр указывает, сколько раз нужно<br>повторить блоки команд, заключенные внутри блока<br><i>повторить ()</i> .                                                                                                    |
| передать 🔽 и ждать           | Передать сообщение. Переданное сообщение может запускать<br>активность другого исполнителя. Работает в сочетании<br>с когда я получу ().                                                                                                    |
| пока верно 🥏                 | Проверка условия. Действия, заключённые внутри болока выполняеюся, пока условие верно.                                                                                                    |
| ждать до 🔵                   | Ждать, пока не выполнится условие.                                                                                                    |
| остановить скрипт            | Остановить выполнение программы для данного исполнителя.                                                                                                    |
| остановить всё               | Остановить выполнение всех программ.                                                                                                    |

# Внешность (фиолетовый ящик) внешность

| Команда                   | Назначение                                       |
|---------------------------|--------------------------------------------------|
| перейти к коспому Костюм2 | Перейти к другому костюму (можно выбрать костюм  |
|                           | героя, при запуске их два, но можно добавлять    |
|                           | костюмы)                                         |
| следующий костюм          | Изменить значение костюма на одну единицу. Имеет |

|                                      | смысл только тогда, когда у нас несколько<br>«импортных» костюмов.                                                                                                  |  |  |
|--------------------------------------|----------------------------------------------------------------------------------------------------|--|--|
| KOCTION #                            | Возвращает значение костюма, который в панный                                                                                                    |  |  |
|                                      | момент одет на нашем исполнителе.                                                                                                    |  |  |
| сказать Привет!                      | Сказать фразу, которую мы можем записать в окошечке команды                                                                                                    |  |  |
|                                      |                                                                                                    |  |  |
| думать Ммм                           | находится рядом с ним.                                                                                                    |  |  |
| говорить Привет! в течение 2 секунд  | Говорить фразу () секунд. Реплика висит рядом с                                                                                                    |  |  |
|                                      | объектом.                                                                                                    |  |  |
| думать Ммм 2 секунд                  | Скрипт приостанавливается на указанное число секунд                                                                                                    |  |  |
| изменить цвет эффект на 25           | Видоизменить объект по одному из параметров на<br>указанную величину. Ниже приводится перечень<br>параметров, по которым можно видоизменять внешний<br>вид объекта: |  |  |
|                                      | Иризрак - становится более прозранным.                                                                                                    |  |  |
| установить эффект цветт в значение О | з станавливает эффекты в значение, которое мы<br>выбираем.                                                                                                    |  |  |
| убрать графические эффекты           | Очистить все графические эффекты Если мы                                                                                                    |  |  |
|                                      | производили над объектом видоизменения. то в                                                                                                    |  |  |
|                                      | результате этой команды все они отменяются                                                                                                    |  |  |
| изменить размер на 10                | Объект растёт (если число положительное или                                                                                                    |  |  |
|                                      | уменьшается (если со знаком "-").                                                                                                    |  |  |
| установить размер 100 %              | Установить размер объекта в процентах от текущего.                                                                                                    |  |  |
| размер                               | Возвращает текущий размер.                                                                                                    |  |  |
| показаться                           | Показаться - объект становится видимым.                                                                                                    |  |  |
| спрятаться                           | Спрятаться - он становится невидимым.                                                                                                    |  |  |
| перейти в верхний слой               | Объект перемещается в первый слой, его ничто не закрывает                                                                                                    |  |  |
| перейти назад на 🚺 слоев             | Объект уходит на несколько слоев внутрь изображения.                                                                                                    |  |  |

Команды приобретают смысл, когда Вы объединяете их в последовательность.

Все команды применимы не только к подвижным объектам, но и фону! Т.е. мало того, что можно добавлять разные фотографии в качестве фона. Над этими фоновыми фотографиями можно совершать любые операции при помощи команд из фиолетового ящика.

#### Движение (синий ящик)

| Команда                      | Назначение                                                           |  |  |  |
|------------------------------|----------------------------------------------------------------------|--|--|--|
| идти 10 шагов                | Пройти указанное число шагов. Если число положительное,              |  |  |  |
|                              | двигается вперёд, если отрицательное - назад.                        |  |  |  |
|                              | Например: идти (-10) шагов – сделать десять шагов назад              |  |  |  |
| повернуться на 🖓 15 градусов | 🖥 Повернуться - стрелочка указывает по часовой или против            |  |  |  |
|                              | часов стрелки выполняется поворот.                                   |  |  |  |
|                              | Например: повернуться на (45) градусов (стрелочка                    |  |  |  |
|                              | указывает по или против часовой стрелки).                            |  |  |  |
| повернуть в направление 90   | Повернуться в указанном направлении. Можно выбрать:                  |  |  |  |
|                              | вверх, вниз, налево или направо.                                     |  |  |  |
|                              | повернуть в направление 90 💙                                         |  |  |  |
|                              |                                                                      |  |  |  |
|                              | повернуть в направление 🛛 Повернуться вверх 🦞                        |  |  |  |
|                              | повернуть в направление (45) повернуться в этом 🤌 -90 (              |  |  |  |
|                              | повернуть в направление -45 т повернуться в этом<br>направлении 180  |  |  |  |
|                              |                                                                      |  |  |  |
|                              | повернуть в направление от щелкните на стрелочку, чтобы (90) направо |  |  |  |
|                              | выорать в выпадающем меню (-90) влево<br>(0) вверх<br>(180) вниз     |  |  |  |
|                              | повернуть в направление (нау) или наберите число с клавиатуры        |  |  |  |
|                              |                                                                      |  |  |  |
|                              | Повернуться в направлении другого существа или координат             |  |  |  |
|                              | мышки. После команлы всегла существиет перечень                      |  |  |  |
|                              | объектов, которые в данный момент присутствуют в системе             |  |  |  |
|                              | и на которые можно реагировать. В самом простом случае,              |  |  |  |
|                              | когда других объектов нет, предлагается повернуться в                |  |  |  |
|                              | сторону, где находится указатель мышки.                              |  |  |  |
| изменить х на 10             | Изменить положение по оси <i>х</i> или по оси <i>у</i> на указанное  |  |  |  |
|                              | число шагов.                                                         |  |  |  |
| изменить у на 10             | Например: <i>изменить х на (-10)</i> – объект смещается влево на     |  |  |  |
|                              | 10 шагов                                                             |  |  |  |
|                              |                                                                      |  |  |  |
|                              |                                                                      |  |  |  |

| установить х в 0                 | Установить положение объекта по оси <i>х</i> или <i>у</i> . Используется |        |                                  |                           |                       |
|----------------------------------|--------------------------------------------------------------------------|--------|----------------------------------|---------------------------|-----------------------|
|                                  | декартова система координат:                                             |        | -                                |                           |                       |
| установить у в 0                 | y t                                                                      |        |                                  |                           |                       |
| -                                |                                                                          |        | Если <i>х=0</i> и                | <b>у=0</b> - объект на    | ходится в             |
|                                  | x=-240                                                                   | y=180  | центре экра                      | Ha.                       |                       |
|                                  |                                                                          |        | Размеры экр                      | рана: <b>х</b> от -240 д  | цо 240, <b>у</b> от - |
|                                  |                                                                          |        | 180 до 180.                      | Если использов            | вать                  |
|                                  |                                                                          |        | координаты                       | і вне этих преде          | лов, герой            |
|                                  |                                                                          |        | полностью                        | или частично не           | е будет виден.        |
|                                  | +                                                                        |        |                                  |                           |                       |
|                                  | -300                                                                     | -200   | -100 -50 -                       | <b>100</b> 200            | 300                   |
|                                  |                                                                          |        |                                  |                           |                       |
|                                  |                                                                          |        | -100-                            |                           |                       |
|                                  |                                                                          |        | -150                             |                           |                       |
|                                  | x=-240                                                                   | y=-180 | -200                             | x=240                     | y=-180                |
|                                  |                                                                          |        |                                  |                           | -                     |
|                                  |                                                                          |        |                                  |                           |                       |
|                                  |                                                                          |        |                                  |                           |                       |
| или в х: О у: О                  | Переместиться в точку с указанными коорлинатами                          |        |                                  |                           |                       |
|                                  | Например. <i>и</i>                                                       | ідти   | <i>b x</i> : (70) <i>v</i> : (-: | 50)                       |                       |
| плыть 1 секунд в точку х: 0 у: 0 | Плавно переместиться в точку с указанными координатами                   |        |                                  |                           |                       |
|                                  | за указанное время. На перемещение затратится время.                     |        |                                  |                           |                       |
|                                  | указанное в                                                              | секун  | ндах.                            | · 1                       | 1 /                   |
|                                  | -<br>Например, <i>и</i>                                                  | лыт    | ь (20) секунд                    | в точку х: (90)           | у: (90) – объект      |
|                                  | медленно (в                                                              | течен  | ние 20 секунд                    | <li>д) будет перепол</li> | пзать в               |
|                                  | указанную т                                                              | гочку. |                                  |                           |                       |
| ИДТИ В                           | Перейти в т                                                              | очку,  | где располож                     | кен указатель м           | ыши или другая        |
|                                  | фигура.                                                                  |        |                                  |                           |                       |
| если край, оттолкнуться          | Если попадаешь в край экрана, то отразись от него. Это                   |        |                                  |                           |                       |
|                                  | очень полез                                                              | но, ес | ли Вы не хот                     | тите потерять св          | оего героя.           |
| положение х                      | Возвращает                                                               | значе  | ение по оси <i>х</i>             | или у. Применя            | нется вместе с        |
|                                  | другими ком                                                              | манда  | ΜИ.                              |                           |                       |
| положение у                      | Например: у                                                              | устан  | овить у в (по                    | оложение х)               |                       |
| направление                      | Возвращает направление.                                                  |        |                                  |                           |                       |
|                                  | Например: <i>и</i>                                                       | повери | нуться в нап                     | равлении (-нап            | равление)             |

### Звук (сиреневый ящик)

Нота или инструмент могут быть выбраны из списка существующих нот и инструментов. Любые значения внутрь звуковых кирпичиков не запихнешь. К разным объектам в Скретче можно добавлять свои музыкальные партии. Таким образом можно собирать музыкальные дуэты, трио, квартеты, квинтеты и т.д.

| Команда           | Назначение                                              |  |  |
|-------------------|---------------------------------------------------------|--|--|
| играть звук Мяу 🔻 | Воспроизвести звук (можно выбрать звук). При этом звук  |  |  |
| _                 | можно выбрать в библиотеке – там этих звуков достаточно |  |  |

| играть звук мяу 💌 до завершения | много. Так же как и библиотека картинок, библиотека     |
|---------------------------------|---------------------------------------------------------|
|                                 | звуков расширяется и к ней можно добавлять свои местные |
|                                 | звуки в формате <b>.wav, mp3</b> .                      |
| выбрать инструмент 💶            | Выбрать инструмент, который будет играть. Инструментов  |
|                                 | в Скретче множество, в несколько прокруток экрана.      |
| барабану 48 играть 0.2 тактов   | Ударные играют указанное число тактов.                  |
| ноту 60 играть 0.5 тактов       | Играть определенную ноту указанное количество времени   |
|                                 | (в секундах). Ноты записаны в цифрах, но против каждой  |
|                                 | цифры стоит ее звучание.                                |
| остановить все звуки            | Убрать все звуки                                        |
| оставшиеся 0.2 тактов           |                                                         |
| изменить громкость [-10]        | Увеличивает (если число положительное) или уменьшает    |
|                                 | (если число отрицательное) текущую громкость.           |
| установить громкость 100 %      | Устанавливает громкость в процентах.                    |
| Громкость                       | Возвращает значение громкости.                          |
| изменить темп на 20             | Увеличивает (если число положительное) или уменьшает    |
|                                 | (если число отрицательное) текущий темп.                |
| установить темп (60) bpm        | Устанавливает темп.                                     |
| Темп                            | Возвращает значение темпа.                              |

# Команды рисования (темно-зеленый ящик) перо

| Команда                   | Назначение                                                                                     |
|---------------------------|------------------------------------------------------------------------------------------------|
| очистить                  | Очистить экран от всех следов, которые на нем оставили объекты.                                |
| опустить перо             | Опустить перо. После этой команды за движущимся объектом будет оставаться след.                |
| поднять перо              | Поднять перо. При движении объекта след не остаётся.                                           |
| установить цвет пера      | Выбрать цвет, которым мы собираемся рисовать                                                   |
| изменить цвет пера на 10  | Изменить цвет по отношению к текущему. Можно использовать положительные и отрицательные числа. |
| установить цвет пера 🚺    | Выбрать численное значение цвета.                                                              |
| установить тень пера 50   | Установить размер тени, который оставляет объект.                                              |
| изменить тень пера на  10 | Изменить размер тени по отношению к текущему.                                                  |
| изменить размер пера на 1 | Изменить размер пера по отношению к текущему.                                                  |
| установить размер пера 1  | Установить толщину пера.                                                                       |
| печать                    | Отпечатать объект на экране.                                                                   |

Сенсоры (голубой ящик)

| Команда                                                      | Назначение                                                                                                    |  |
|--------------------------------------------------------------|----------------------------------------------------------------------------------------------------|--|
| мышка по х                                                   | Возвращает значение указателя мыши по оси <i>х</i> .                                                                           |  |
| мышка по у                                                   | Возвращает значение указателя мыши по оси у.                                                                                   |  |
| мышка нажата?                                                | Проверяет, нажата ли управляющая клавиша мышки?                                                                                |  |
| клавиша пробелт нажата?                                      | Нажата ли какая-нибудь другая клавиша?                                                                                         |  |
| касается ?<br>касается цвета<br>цвет <mark>касается ?</mark> | Касается ли наш объект мышки или другого существа?<br>Касается ли наш объект цвета ()?<br>Соприкасается ли цвет () с цветом () |  |
| расстояние до 💌                                              | Расстояние до выбираемого объекта или указателя мышки.                                                                         |  |
| <mark>Положение х▼]от</mark> Спрайт1▼]                       | Значение (размер, объем, костюм, положение по оси <i>х</i> или <i>у</i> ) у выбранного объекта.                                |  |
| перезапустить таймер                                         | Сбрасывается значение таймера.                                                                                                 |  |
| таймер                                                       | Возвращает значение таймера                                                                                                    |  |
| громкость<br>громко?                                         | Громкость. Возвращает громкость.                                                                                               |  |
| Рычажок <b>значение сенсора</b><br>сенсор кнопка нажата ?    | Возвращает значение сенсора.                                                                                                   |  |

## Команды вычисления (зеленый ящик) числа

Кирпичики вычислений можно использовать только внутри строительных блоков. Сами по себе как строительный материал эти кирпичики использовать нельзя. Они возвращают результат. Все арифметические и логические блоки используются вместе с блоками управления.

| Команда                               | Назначение                                                                                                    |  |
|---------------------------------------|----------------------------------------------------------------------------------------------------|--|
| <b>O+O</b>                            | Сложение.                                                                                                    |  |
|                                       | Вычитание.                                                                                                    |  |
|                                       | Умножение.                                                                                                    |  |
| 040                                   | Деление.                                                                                                    |  |
|                                       | Сравнение: больше, равно, меньше.<br>Например: ((5) * (5)) < ((4) * (10)) – вполне разумное<br>выражение, результат которого должен выдавать отрицание<br>(false). |  |
| выдать случайное от 1 до 10           | Случайное число в интервале от () и до ().<br>Например: выдать случайное от (0) до (3) возвратит 1 или 2<br>или 3.                                                 |  |
| и и и и и и и и и и и и и и и и и и и | Эти блоки содержат входные окошки, куда вставляются кирпичики сравнений.                                                                                           |  |
| (квадратный корень ▼ от 10)           | Функция (квадратный корень, логарифм, синус, косинус и т.д.) от числа ().                                                                                          |  |
| mod D                                 | Разделить нацело.                                                                                                    |  |

| округлить | Округлить число. |
|-----------|------------------|
|-----------|------------------|

#### Команды работы с переменными (оранжевый ящик) переменные

Изначально в этом ящике лежат 2 блока:

Создать переменную

создать список создать и уничтожить переменную.

Можно создавать несколько переменных. По щелчку на кнопке "Создать

переменную" появляется окошко, в котором необходимо напечатать имя переменной:

| ?                                              |
|------------------------------------------------|
| Имя переменной?                                |
| J                                              |
| ◉ Для всех объектов 🛛 Только для этого объекта |
| ОК Отменить                                    |

После того как переменная создана, можно устанавливать её значение, изменять её значение, и передавать это значение другим исполнителям.

Если переменная не нужна, её можно удалить: Удалить переменную

| Команда             | Назначение                                                                                                    |  |
|---------------------|----------------------------------------------------------------------------------------------------|--|
| поставить 🗾 в 🛛     | Установить значение переменной                                                                                             |  |
|                     | Возвращает значение переменной.                                                                                            |  |
| изменить 🔽 на 1     | Изменить значение переменной на (). можно увеличить или<br>уменьшить, используя положительные или отрицательные<br>числа). |  |
| показать переменную | Показать или спрятать переменную.                                                                                          |  |

Дата проведения: 02.11.2020

#### Практическая часть

#### Создаем компьютерную игру «Аквариум».

<u>Цель:</u> познакомиться со средой программирования Scratch, научиться создавать спрайты, менять костюмы, осуществлять движение спрайтов, дублировать спрайты, выбирать фон для сцены.

<u>Задание</u>. Выбрать для сцены фон Аквариум, спрайту Кот сменить костюм на костюм Рыбки, установить анимацию движение до края и обратно. Дублировать спрайт Рыбка 6 раз.

Технология выполнения задания.

Запустите среду Scratch двойным щелчком по ярлыку на рабочем столе.

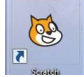

Перед Вами появится окно среды Scratch . Ознакомьтесь с объектами среды.

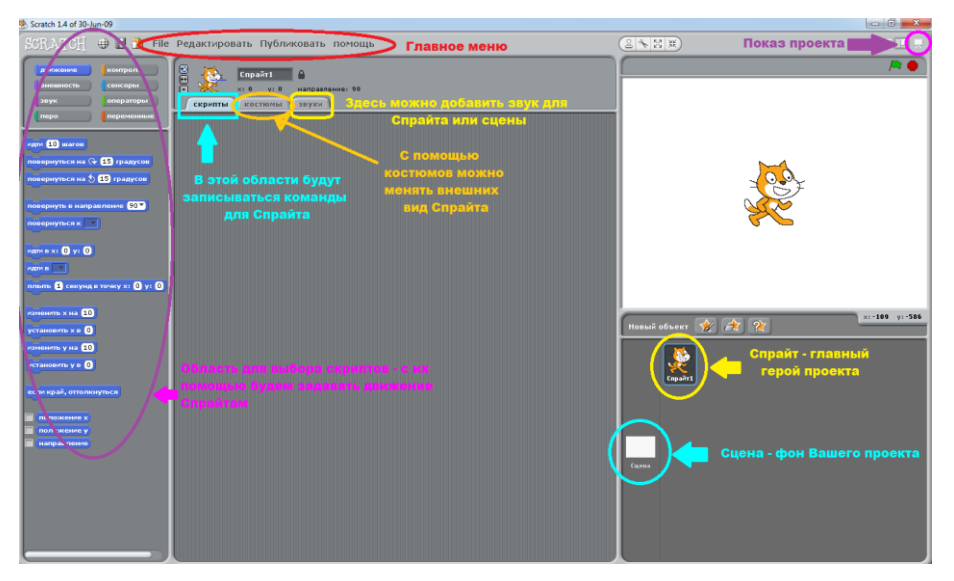

Переместите Кота в левый нижний угол Вашего проекта. Для этого необходимо нажать на Кота левой кнопкой мыши и протянуть его в нужное место.

| Название<br>операции | Объект          | Действия                                                     | Результат                                                                                                    |
|----------------------|-----------------|--------------------------------------------------------------|----------------------------------------------------------------------------------------------------|
| Сменить фон          | Выберите объект | Перейдите на вкладку Фоны.                                   | Propertuporaris Trydowodens monoph ( 1912)                                                                                                    |
| сцены                | Сцена           | На фоне1 выберите действие Редактировать.                    | From the same same same                                                                                                    |
|                      |                 | В открывшемся окне Графический редактор нажмите кнопку       |                                                                                                    |
|                      |                 | Импорт.                                                      | West Construction                                                                                                    |
|                      |                 | В окне откройте папку Nature и выберите фон Underwater.      |                                                                                                    |
|                      |                 |                                                              |                                                                                                    |
| Сменить              | Выделите        | Перейдите на вкладку Костюмы.                                |                                                                                                    |
| костюм               | Спрайт1         | На костюме Спрайта1 выберите действие Редактировать.         | Formation Partonna (1999)                                                                                                    |
| Спрайта              |                 | В открывшемся меню нажмите кнопку Очистить, затем Импорт.    |                                                                                                    |
|                      |                 | В окне откройте папку Animals и выберите костюм Fish2.       | A REAL PROPERTY OF THE REAL PROPERTY OF THE REAL PR |
|                      |                 | Переименийте Спрайт 1 в спрайт Рибка1 в нентре экрана сверуи | mand alterer 10 102 102 103 103                                                                                                    |
|                      |                 | персименуите спраитт в спраитт ыокат в центре экрана сверху. | hand the second second s                                                                                                    |
|                      |                 |                                                              | Tana Tana                                                                                                    |

| Создание<br>скрипта для<br>Спрайта | Выделите<br>Скрипт Рыбка1                          | Перейдите на вкладку Скрипты и создайте программу.<br>Чтобы при касании края спрайт не переворачивался, нажмите кнопку<br>«только поворот влево-вправо».<br>задавать направление движение спрайта . | когда щелкнут по<br>всегда<br>идти 10 шагов<br>ждать 0.3 секунд<br>если край, оттолкнуться |
|------------------------------------|----------------------------------------------------|----------------------------------------------------------------------------------------------------|--------------------------------------------------------------------------------------------|
| Создать новый спрайт               | Нажмите кнопку<br>Выбрать новый<br>объект из файла | В окне откройте папку Animals и выберите костюм Shark-а.<br>Измените размер спрайта, если это необходимо.<br>Назовите спрайт Акула.                                                                 |                                                                                            |
| Добавить<br>Спрайту<br>костюм      | Выделите<br>Спрайт Акула                           | Перейдите на вкладку Костюмы.<br>В строке Новый костюм нажмите кнопку Импорт и добавьте из<br>нужной папки еще 2 костюма.                                                                           |                                                                                            |

| Создайте для<br>Спрайта<br>скрипт на<br>движение со<br>сменой<br>костюма            | Выделите<br>Спрайт Акула  | Перейдите на вкладку Скрипты и создайте программу.                                                                                                | когда щелкнут по<br>Всегда<br>Идти 10 шагов<br>ждать 0.3 секунд<br>если край, оттолкнуться<br>следующий костюм |
|-------------------------------------------------------------------------------------|---------------------------|----------------------------------------------------------------------------------------------------|----------------------------------------------------------------------------------------------------|
| Запуск<br>/остановка<br>проекта                                                     | Нажать на кнопки          | Запустите проект. Если необходимо, измените числовые значения.                                                                                    |                                                                                                    |
| Дублировать<br>Спрайт (при<br>дублировании<br>Спрайта<br>сохраняется<br>его скрипт) | Выделите<br>Спрайт Рыбка1 | Вызовите контекстное меню (щелчок ПКМ) и выберите команду<br>Дублировать.<br>Смените костюм Спрайту, размер, положение и направление<br>движения. |                                                                                                    |

| Исчезновение<br>Спрайта при<br>соприкосновен<br>ии с другим<br>Спрайтом | Выделите<br>Спрайт Рыбка1<br>(выделите<br>остальные<br>Спрайты Рыбки) | Добавьте в скрипт команды<br>(добавьте команды в скрипты всех рыбок) | когда щелкнут по<br>Всегда<br>Идти 10 шагов<br>ждать 0.3 секунд<br>если край, оттолкнуться<br>если касается Акула ? |
|-------------------------------------------------------------------------|-----------------------------------------------------------------------|----------------------------------------------------------------------|----------------------------------------------------------------------------------------------------|
|                                                                         |                                                                       |                                                                      | спрятаться                                                                                                    |
| Запуск                                                                  | Нажать на                                                             |                                                                      |                                                                                                    |
| /остановка                                                              | кнопки                                                                |                                                                      |                                                                                                    |
| проекта                                                                 | / <b>*</b> •                                                          |                                                                      |                                                                                                    |
| Показать                                                                | Выделить                                                              | На вкладке Скрипты добавить команды                                  |                                                                                                    |
| спрятанный                                                              | Спрайт Рыбка1                                                         |                                                                      | когда клавиша пробел нажата                                                                                         |
| Спрайт                                                                  | (выделите                                                             | (добавьте команды в скрипты всех рыбок)                              | показаться                                                                                                    |
|                                                                         | остальные                                                             |                                                                      |                                                                                                    |
| V                                                                       | Спраиты Рыоки)                                                        |                                                                      |                                                                                                    |
| установить                                                              | Выделить спраит                                                       | Переити в олок команд Переменные. Создать переменную и назвать       | когда щелкнут по                                                                                                    |
| счетчик                                                                 | Акула                                                                 |                                                                      | поставить счетчик в 0                                                                                               |
|                                                                         |                                                                       | В скрипт поместить команды.                                          | всегда                                                                                                    |
|                                                                         |                                                                       |                                                                      | идти 10 шагов<br>ждать 0.3 секунд                                                                                   |
|                                                                         |                                                                       |                                                                      | если край, оттолкнуться                                                                                             |
|                                                                         |                                                                       |                                                                      | следующий костюм                                                                                                    |
|                                                                         |                                                                       |                                                                      | говорить Рыб больше нет! в течение (2) секунд                                                                       |
|                                                                         |                                                                       |                                                                      | остановить всё                                                                                                    |
|                                                                         |                                                                       |                                                                      |                                                                                                    |

| Сохраните  | В меню выбрать |
|------------|----------------|
| проект под | команду        |
| именем     | Файл\Сохранить |
| Аквариум.  | как.           |
|            |                |

Дополнительное задание: измените программу так, чтобы рыбки появлялись спустя несколько секунд после исчезновения.

#### Создаем компьютерную игру «Лабиринт».

<u>Цель:</u> научиться рисовать спрайты, фон, создавать управляемые спрайты, передавать сообщения, менять сцены.

<u>Задание1.</u> Мышь должна добраться до сыра. Если мышь касается кота или стенок лабиринта, она возвращается в первоначальное положение. Прежде чем добраться до сыра, необходимо получить ключ и открыть дверь.

Задание2. Получив сыр, мышь переходит в новый лабиринт, в котором надо добраться до нового куска сыра.

| Название<br>операции                | Объект                                             | Действия                                                                                                    | Результат |
|-------------------------------------|----------------------------------------------------|----------------------------------------------------------------------------------------------------|-----------|
| Создать фон<br>для сцены            | Выберите объект<br>Сцена                           | Перейдите на вкладку Фоны.<br>На фоне1 выберите действие Редактировать.<br>В открывшемся окне Графический редактор, используя кнопки на<br>панели инструментов, нарисуйте лабиринт. |           |
| Создать новый<br>Спрайт из<br>файла | Нажмите кнопку<br>Выбрать новый<br>объект из файла | В папке Animals выберите Спрайты Mouse1, Cat2. Из папки Things Key1. Измените размер спрайтов. Назовите спрайты мышь и кот.                                                         |           |

Технология выполнения задания.

| Нарисовать<br>новый Спрайт | Нажмите кнопку<br>Рисовать новый<br>объект | В окне Графического редактора нарисуйте спрайты сыр и дверь.<br>Дайте название Спрайтам.<br>Расположите спрайты соответствующим образом. |                                                                                                    |
|----------------------------|--------------------------------------------|----------------------------------------------------------------------------------------------------|----------------------------------------------------------------------------------------------------|
| Создать скрипт на движение | Выделите спрайт<br>Кота.                   | Задайте движение вверх-вниз. Дойдя до края, кот должен поворачиваться и идти обратно                                                     | когда щелкнут по А<br>показаться<br>идти в х: 129 у: 147<br>всегда<br>пльть 2 секунд в точку х: 129 у: 147<br>повернуть в направление 180<br>пльть 2 секунд в точку х: 129 у: 147<br>повернуть в направление (Т<br>повернуть в направление (Т |

| Создать скрипт | Выделите спрайт  | Первоначальное положение мыши обозначено кругом. Поместив        | part protocology and                           |
|----------------|------------------|------------------------------------------------------------------|------------------------------------------------|
| на управление  | Мыши             | тула мышь, можно увилеть коорлинаты ее местоположения.           | когда щелкнут по 🛤                             |
| лвижением      |                  | В се мышь в Лабиринт-н                                           | идти в х: -209 у: 144                          |
| мыши с         |                  | х: -289 у: 144 направление:<br>скрипты костюмы звуки             | всегда                                         |
|                |                  |                                                                  | если клавиша стрелка вверх нажата?             |
| помощью        |                  |                                                                  | повернуть в направление                        |
| клавиш         |                  |                                                                  |                                                |
|                |                  |                                                                  | если клавиша стрелка вниз нажата?              |
|                |                  |                                                                  | повернуть в направление 180                    |
|                |                  |                                                                  |                                                |
|                |                  |                                                                  | если клавиша стрелка направо нажата?           |
|                |                  |                                                                  | идти 5 шагов                                   |
|                |                  |                                                                  |                                                |
|                |                  |                                                                  |                                                |
|                |                  |                                                                  | идти 5 шагов                                   |
|                |                  |                                                                  |                                                |
| Создать скрипт | Выделите спрайт  |                                                                  | ورب مستعمل مربو                                |
| на появление   | Сыр.             |                                                                  |                                                |
|                | 1                |                                                                  |                                                |
|                |                  |                                                                  |                                                |
|                |                  |                                                                  | Main B X. (33) 9. [14]                         |
|                | Выделите по      |                                                                  |                                                |
|                | очереди спрайт   |                                                                  |                                                |
|                | Ключ и Лверь     |                                                                  | когда щелкнут по                               |
|                | Tano I in Anopo. |                                                                  | показаться                                     |
| Создать        | Выделите спрайт  | Если мышь касается стенок лабиринта или кота, она возврашается в |                                                |
| скрипт на      | Мыши.            | первоначальное положение.                                        | если 🤇 касается цвета 🔳 или 🤇 касается кот 🖉 ? |
| перемешение    |                  | Лобавьте команды в скрипт.                                       | говорить ОЙ! в течение 1 секунд                |
| при касании    |                  |                                                                  | MAN B2X: "207 Y: 144                           |
| лр. спрайта    |                  |                                                                  |                                                |
| др. спрайта    |                  |                                                                  |                                                |

| Создать скрипт на передачу              | Выделите спрайт Мыши. | Если мышь касается спрайта ключ, она должна передать сообщение для скрипта Дверь «открой».  | если касается сыр ?                                                                                  |
|-----------------------------------------|-----------------------|---------------------------------------------------------------------------------------------|----------------------------------------------------------------------------------------------------|
| сообщений<br>при касании<br>др. спрайта |                       | Если мышь касается спрайта Сыр, она должна передать сообщение для сцены сменить фон «Фон2». | говорить НЯМ-НЯМ! в течение 1 секунд<br>передать фон2 т<br>если касается ключ ?<br>передать открой т |
| Создать скрипт                          | Выделите Спрайт       |                                                                                             |                                                                                                    |
| на выполнение                           | Ключ                  |                                                                                             | когда я получу открой 🗸                                                                              |
| действий при                            |                       |                                                                                             | спрятаться                                                                                           |
| получении                               |                       |                                                                                             |                                                                                                    |
| сообщений                               |                       |                                                                                             |                                                                                                    |
|                                         | Выделите по           |                                                                                             | a second second second second                                                                        |
|                                         | очереди спрайт        |                                                                                             | когда я получу фон2                                                                                  |
|                                         | Сыр, Кот              |                                                                                             | спрятаться                                                                                           |
|                                         | Выделите Спрайт       |                                                                                             |                                                                                                    |
|                                         | Мышь                  |                                                                                             | когда я получу фон2 -<br>идти в х: -184) у: 131                                                      |

| Смена фона | Созлайте фон2     | Лабиринт - копия 📙 🔴                |
|------------|-------------------|-------------------------------------|
| лля сцены  | лля сцены         |                                     |
| для ецены  | Создайте новые    | (♣)                                 |
|            |                   |                                     |
|            | спраиты кот2 и    |                                     |
|            | Сыр2.             |                                     |
|            |                   |                                     |
|            |                   |                                     |
|            |                   |                                     |
|            |                   | ×1243 y1-347                        |
|            |                   | Новый объект 🔗 🔂 👷                  |
|            |                   |                                     |
|            | Создайте скрипт   |                                     |
|            | для спрайта Кот2. | когда щелкнут по                    |
|            |                   | СПрятаться                          |
|            |                   |                                     |
|            |                   |                                     |
|            |                   | показаться                          |
|            |                   | идти в х: -9 у: 120                 |
|            |                   | всегда                              |
|            |                   | плыть 2 секунд в точку х: -9 у: 120 |
|            |                   | повернуть в направление 180         |
|            |                   | плыть 2 секунд в точку х: 9 у: -127 |
|            |                   |                                     |
|            | Созлайте скрипт   |                                     |
|            | лля спрайта Сыр?  |                                     |
|            | для спранта Сыр2. | когда я получу фон2                 |
|            |                   | показаться                          |
|            |                   |                                     |

Дополнительное задание: добавьте в лабиринт (фон2) ключи, открывающие двери.